Инструкция по оплате взносов

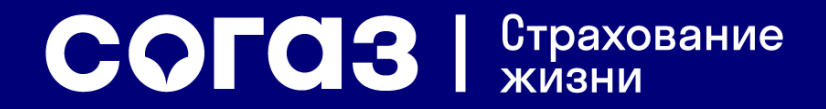

# Оглавление

- 1. Оплата взносов через отделения банков
- 2. Оплата взносов через интернет-банк Газпромбанка
- 3. Оплата взносов через мобильный банк Газпромбанка (Телекард 2.0)
- 4. Оплата взносов через банкоматы Газпромбанка
- 5. Оплата взносов через интернет-банк ВТБ-Онлайн
- 6. Оплата взносов через мобильный банк ВТБ-Онлайн
- 7. Оплата взносов через банкоматы ВТБ
- 8. Оплата взносов через интернет-банк Банка «РОССИЯ» АБР Директ
- 9. Оплата взносов через отделения почтовой связи Почта России

10. Оплата очередных взносов через Личный кабинет (карта, СБП)

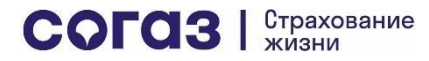

# Оплата через отделения банков

! СОГАЗ-ЖИЗНЬ не удерживает комиссий за переводы в счет оплаты страховых взносов. Проверяйте условия оплаты в банке, через который осуществляете перевод денежных средств в счет оплаты страховых взносов по договорам, заключенным с ООО «СК СОГАЗ-ЖИЗНЬ»

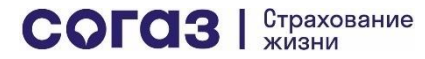

#### https://sogaz-life.ru/about/disclosure-information

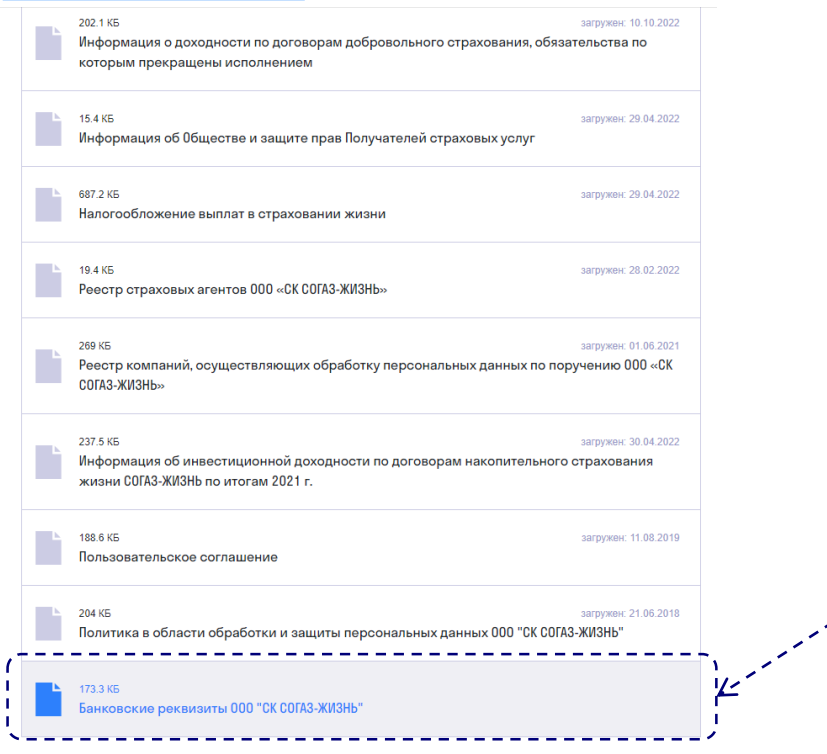

1. Скачайте реквизиты СОГАЗ-ЖИЗНЬ <u>на сайте</u> компании

 Оплачивайте взнос путем перевода юридическому лицу в Вашем интернетбанке или через отделение банка, в котором у Вас открыт счет. Обязательно укажите в назначении платежа: ФИО Страхователя, № и дату заключения договора

# Оплата через интернет-банк Газпромбанка

! СОГАЗ-ЖИЗНЬ не удерживает комиссий за переводы в счет оплаты страховых взносов через интернет-банк Газпромбанка. Для клиентов Газпромбанка переводы через интернет-банк Газпромбанка в счет оплаты страховых взносов по договорам, заключенным с ООО «СК СОГАЗ-ЖИЗНЬ», также бесплатны

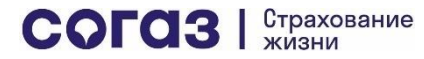

|                         |           | Связа                                                                                                    | аться с банком                        | ~                  | Настройки              | Выйти |
|-------------------------|-----------|----------------------------------------------------------------------------------------------------|---------------------------------------|--------------------|------------------------|-------|
| Блавная Платежи Перевод | цы Вклады | Курсы валют                                                                                                    |                                       |                    |                        | •     |
| Счета Открыть сче       | ۲         | Шаблоны 🌒 Автоплатежи                                                                                                    |                                       |                    |                        |       |
| Вклады Открыть вклад    | ٢         | У вас пока нет шаблонов<br>Создайте шаблон постоянного платежа, чтобы н<br>раз. Если вы пользовались шаблонами в Домаш<br>пару нажатий. | не вводить даннь<br>знем банке, сдела | не зано<br>айте их | во каждый<br>заново за |       |
|                         |           | Создать                                                                                                    |                                       |                    |                        |       |
|                         |           | История операций<br>В интернет банке и приложении.                                                                                      | ~                                     |                    |                        |       |
|                         |           |                                                                                                    |                                       |                    |                        |       |
|                         |           |                                                                                                    |                                       |                    |                        |       |
|                         |           |                                                                                                    |                                       |                    |                        |       |
|                         |           |                                                                                                    |                                       |                    |                        |       |

Выбираете в меню «Платежи»

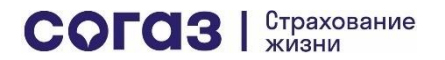

СОГОЗ Страхование жизни

| Категории | Шаблоны Автоплате»          | жи                          |                             |  |
|-----------|-----------------------------|-----------------------------|-----------------------------|--|
|           |                             |                             |                             |  |
|           | Регион<br>Все регионы       | ~                           |                             |  |
|           | Введите название категор    | рии                         | Найти                       |  |
|           | Не нашли компанию? Оплатите | е по реквизитам             |                             |  |
|           | Государственны<br>е платежи | Мобильная связь             | <b>Коммунальные</b> услуги  |  |
|           | Образование                 | () Интернет                 | С Коммерческое<br>ТВ        |  |
|           | С Домашний<br>телефон       | Охрана и<br>домофон         | Электронные деньги          |  |
|           | Страхование                 | 戻 Транспорт                 | Благотворитель ность        |  |
|           | () MIN<br>0500              | Министерство<br>обороны ЗВО | Министерство<br>обороны ЮВО |  |

#### Выбираете в меню «Страхование»

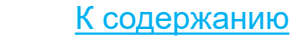

7

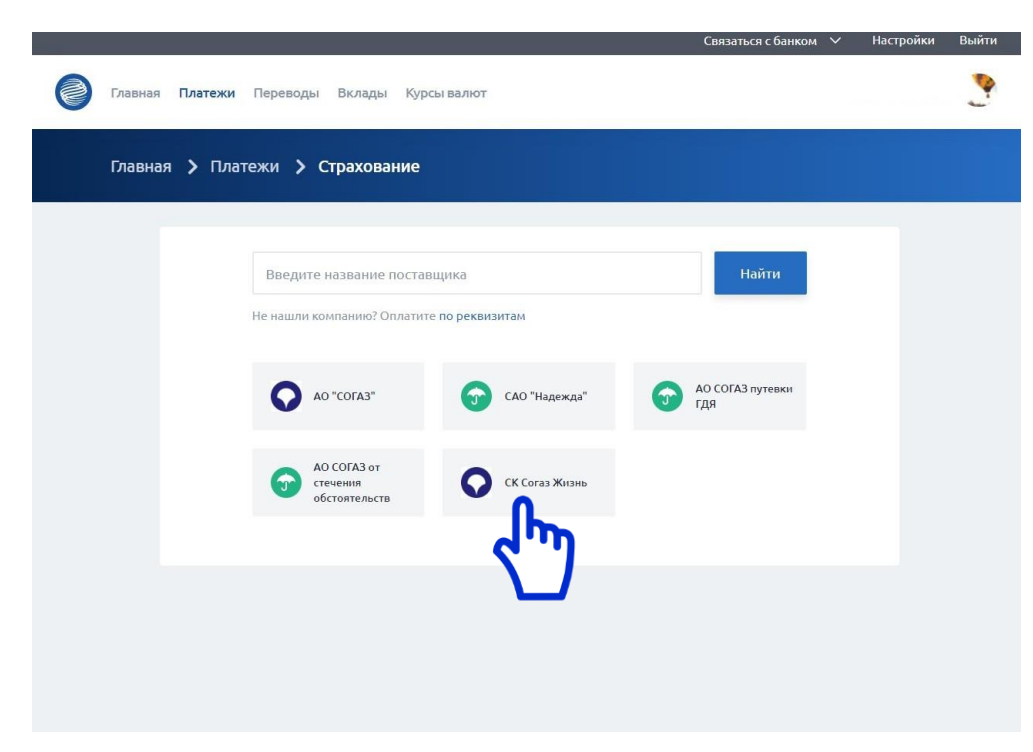

Выбираете в меню «СК Согаз Жизнь»

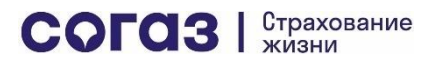

|   |           |                                           | Связаться с | банком 🗸 | Настройки | Выйти |
|---|-----------|-------------------------------------------|-------------|----------|-----------|-------|
| 0 | Главная І | <b>Ілатежи</b> Переводы Вклады Қурсывалют |             |          |           | •     |
|   | Главная   | > Платежи > Страхование                   |             |          |           |       |
|   | Ck        | Согаз Жизнь                               |             |          |           |       |
|   |           | ×                                         |             |          |           |       |
|   |           | Номер договора (3-20 символов)            |             |          |           |       |
|   |           | Сумма в рублях                            |             |          |           |       |
|   |           | Комиссия<br>Итого                         |             |          |           |       |
|   |           | Далее                                     |             |          |           |       |
|   |           | 2 m                                       |             |          |           |       |

- 1. Выбираете счет, с которого будет списание страхового взноса
- 2. Вводите номер договора страхования жизни
- 3. Вводите сумму взноса в рублях
- 4. Нажимаете «Далее»

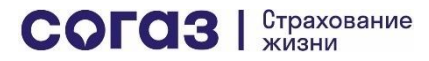

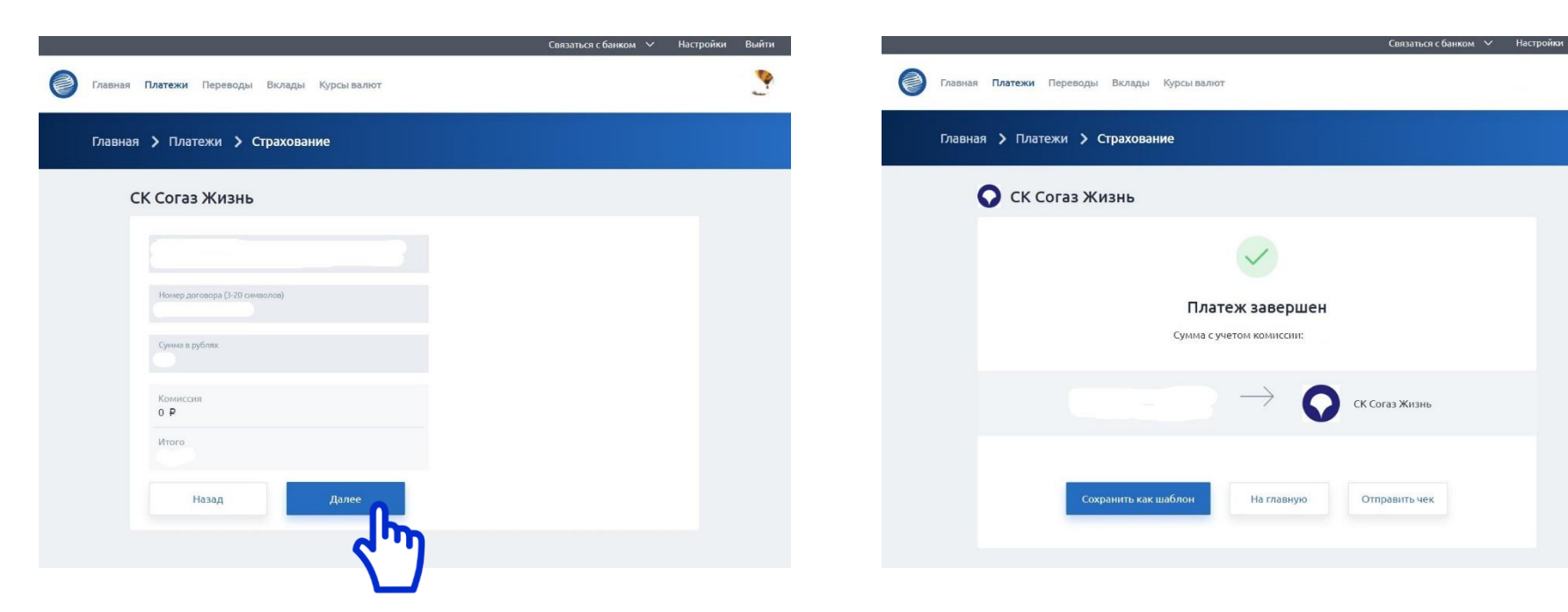

Проверяете введенные данные и нажимаете «Далее»

После успешной оплаты вы можете сохранить данную оплату как шаблон, чтобы повторно не заполнять ранее введенные данные. Также вы можете запросить отправку чека по операции

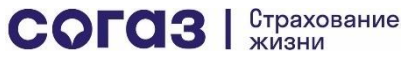

Оплата через мобильный банк Газпромбанка (Телекард 2.0)

! СОГАЗ-ЖИЗНЬ не удерживает комиссий за переводы в счет оплаты страховых взносов через мобильный банк Газпромбанка. Для клиентов Газпромбанка переводы через мобильный банк Газпромбанка в счет оплаты страховых взносов по договорам, заключенным с ООО «СК СОГАЗ-ЖИЗНЬ», также бесплатны

11

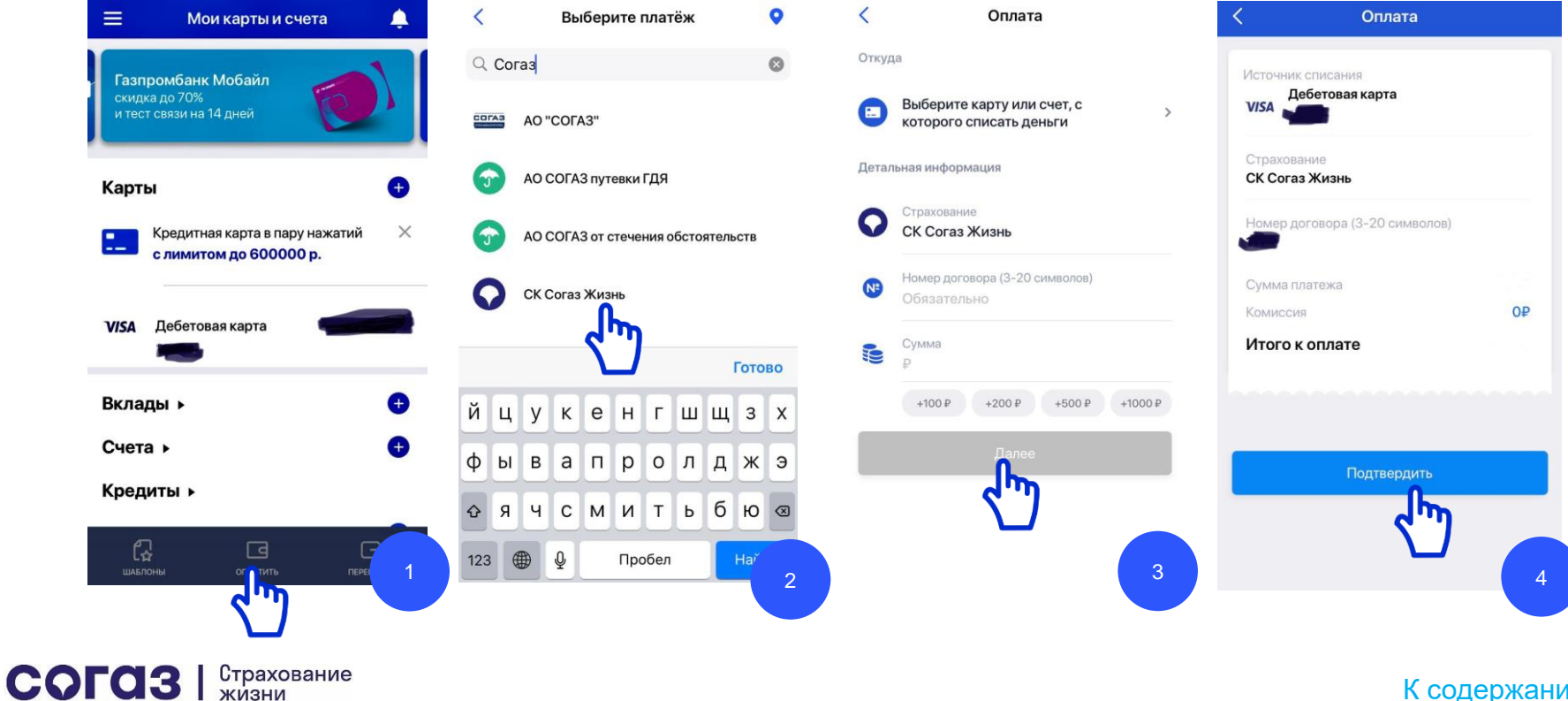

К содержанию

# Оплата через банкоматы Газпромбанка

! СОГАЗ-ЖИЗНЬ не удерживает комиссий за переводы в счет оплаты страховых взносов через банкоматы Газпромбанка. Переводы по картам Газпромбанка через банкоматы Газпромбанка в счет оплаты страховых взносов по договорам, заключенным с ООО «СК СОГАЗ-ЖИЗНЬ», также бесплатны

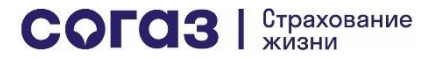

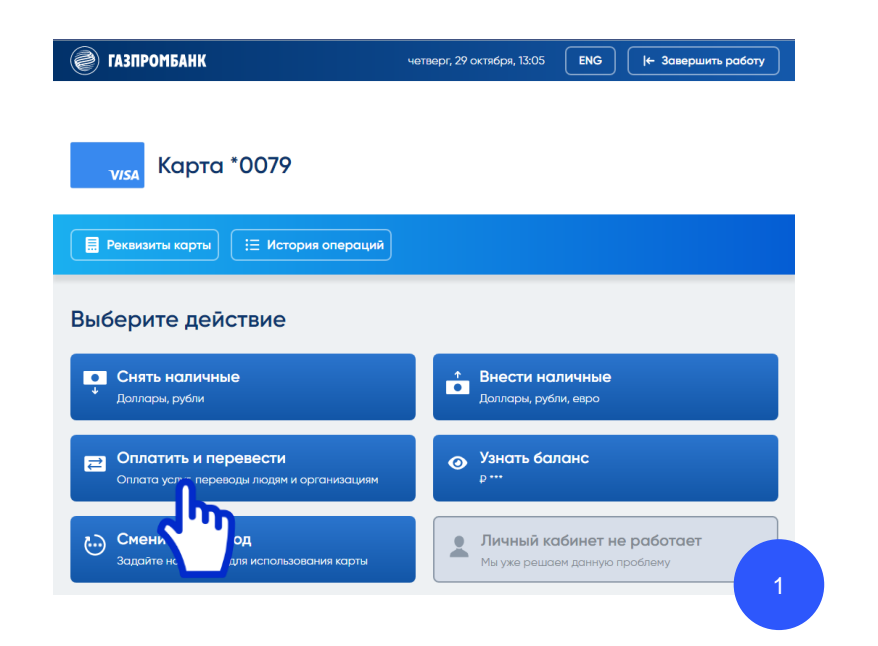

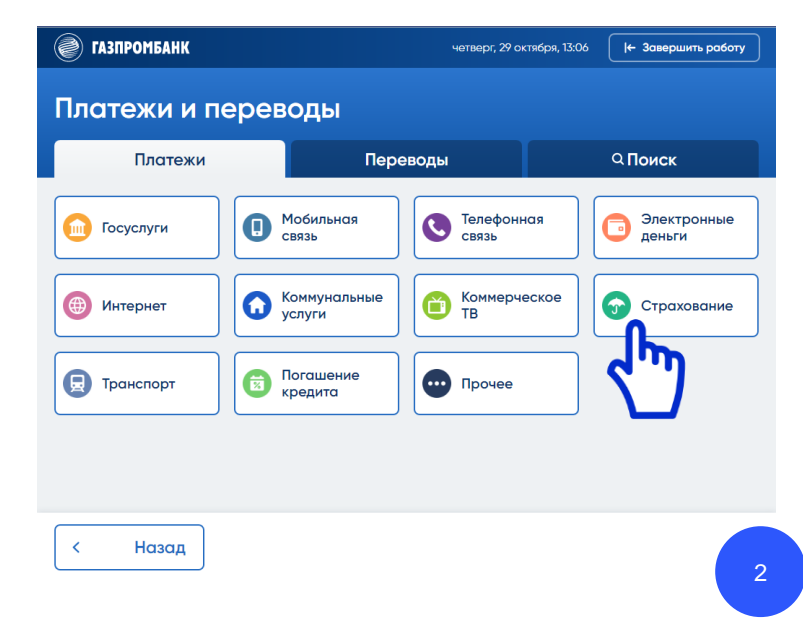

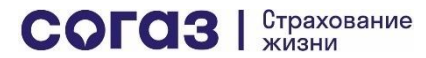

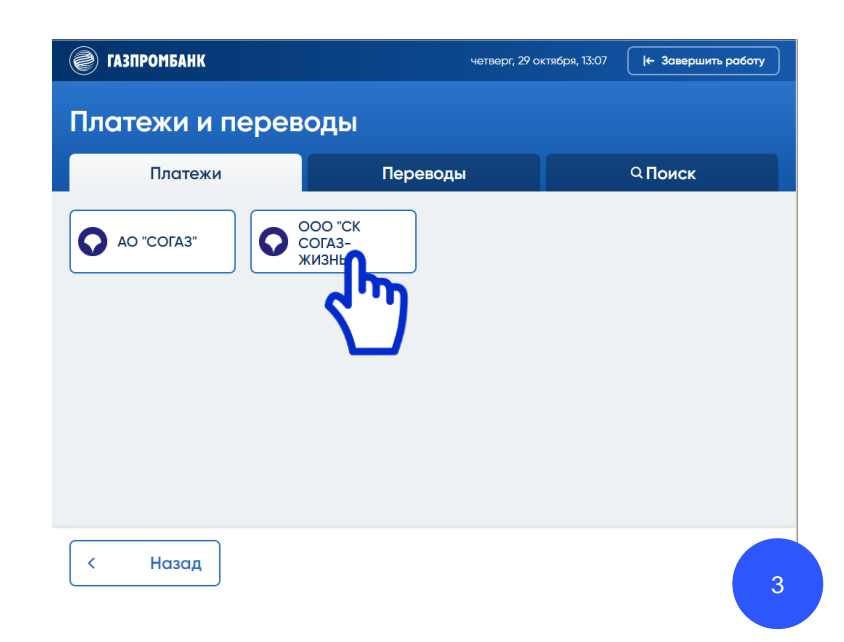

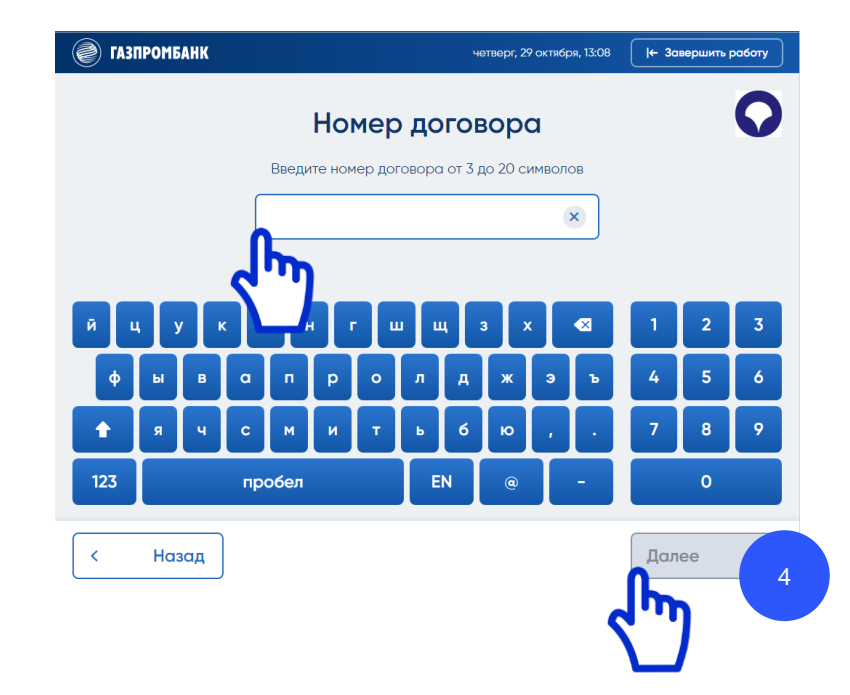

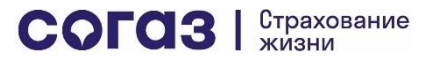

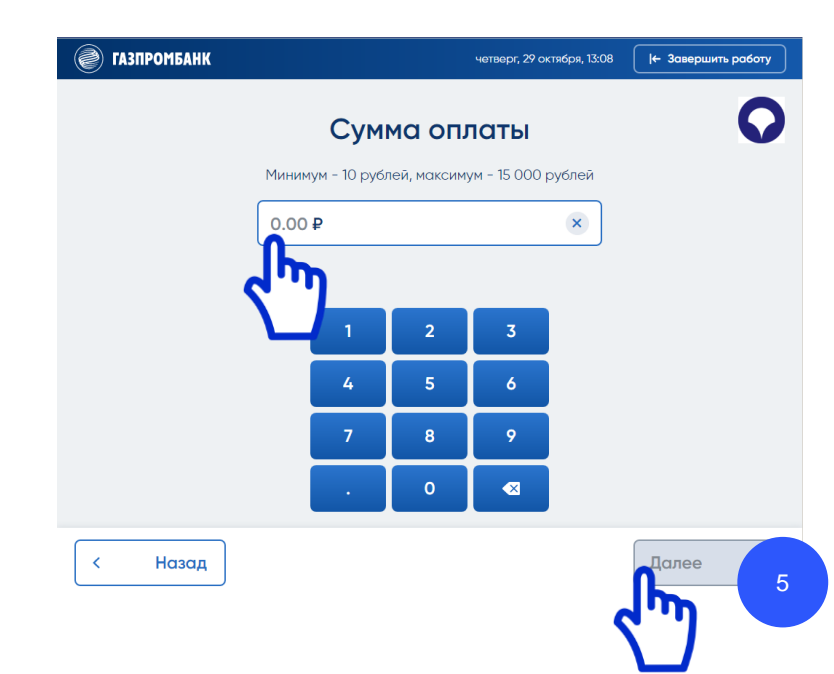

| ГАЗПРОМБАНК               |            | четверг, 29 октября, 13:09 | (+ Завершить работу |
|---------------------------|------------|----------------------------|---------------------|
| ООО "СК СОГАЗ-            | ЖИЗНЬ"     |                            |                     |
| Карта *0079               | VISA       |                            |                     |
| Сумма операции            | 1 500.00 ₽ |                            |                     |
| Комиссия Банка<br>ГПБ(АО) | 0.00₽      |                            |                     |
| Будет зачислено           | 1 500.00 ₽ |                            |                     |
| Распечатать чек           |            |                            |                     |
| < Назад                   |            | <                          | Далее 6             |

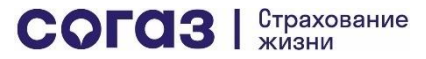

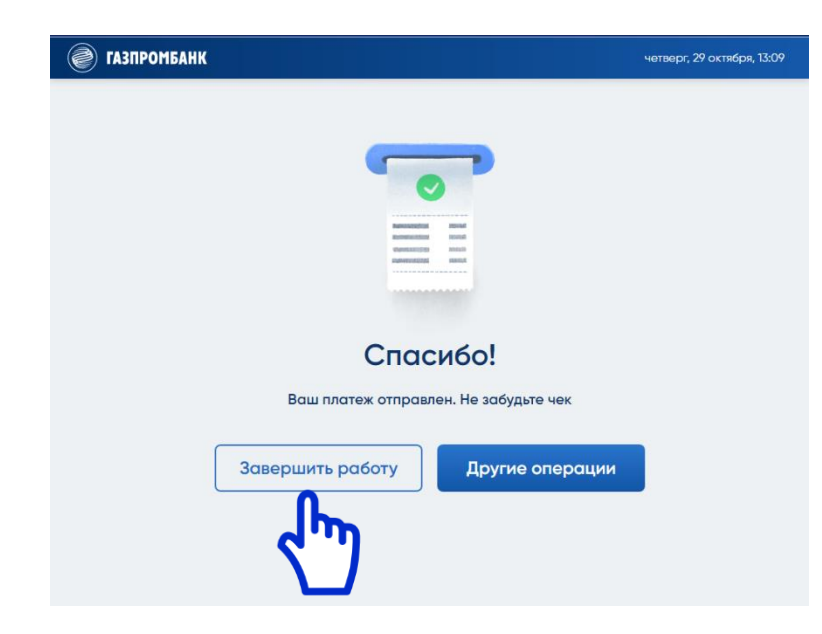

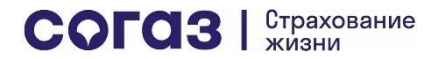

# Оплата через интернет-банк ВТБ-Онлайн

! СОГАЗ-ЖИЗНЬ не удерживает комиссий за переводы в счет оплаты страховых взносов через интернет-банк ВТБ. Для клиентов ВТБ переводы через интернет-банк ВТБ в счет оплаты страховых взносов по договорам, заключенным с ООО «СК СОГАЗ-ЖИЗНЬ», также бесплатны

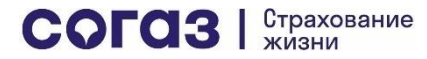

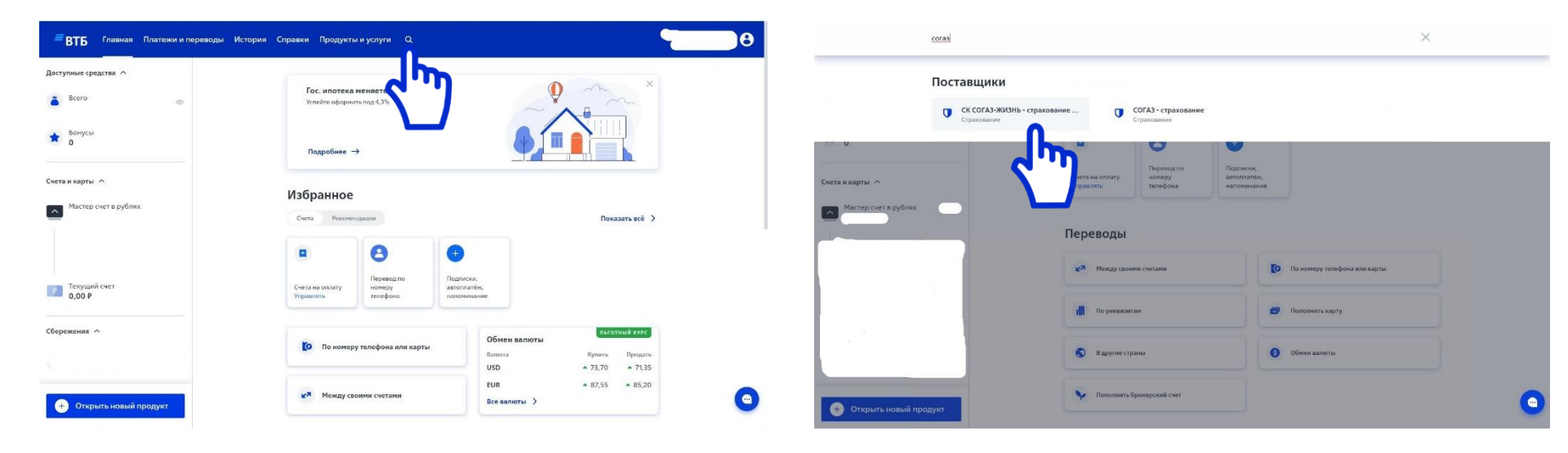

Выбираете значок поиск (лупа)

Вводите «Согаз» и в результатах поиска выбираете «СК СОГАЗ-ЖИЗНЬ – страхование …»

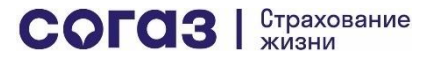

#### СК СОГАЗ-ЖИЗНЬ - страхование жизни

Операция позволяет перечислять денежные средства в пользу ООО "СК СОГАЗ-ЖИЗНЬ" (ИНН 7729503816) с целью оплаты услуг страхования. Комиссия за операцию отсутствует.

| Источник средств           | P v |
|----------------------------|-----|
| Номер договора страхования |     |
| ФИО плательщика            |     |
| ФИО страхователя           |     |
| Номер периода оплаты<br>О  |     |
| CVMMa, P                   |     |

| продолжить | сохранить без оплаты |
|------------|----------------------|

- 1. Выбираете Источник средств (счет, с которого будет списана оплата
- 2. Вводите номер договора страхования жизни
- 3. Вводите ФИО Страхователя по данному договору
- 4. Номер периода оплаты можно не вводить. Если помните, какой по очереди страховой взнос вы оплачиваете, введите данный номер
- Вводите сумму к оплате. Это 5. может быть строго сумма взноса по договору, либо несколько взносов - по вашему выбору 6. Нажмите «Продолжить»

| Полтве | ожление | операци | 1 |
|--------|---------|---------|---|
| подпос | рищение | операци |   |

| Источник средств           |                                            |
|----------------------------|--------------------------------------------|
| Номер договора страхования |                                            |
| ФИО плательщика            |                                            |
| Номер периода оплаты       | 0                                          |
| Сумма                      |                                            |
| Получатель платежа         | "Страхование жизни" (ООО "СК СОГАЗ-ЖИЗНЬ") |
| Банк получателя            | БАНК ВТБ (ПАО) г Москва                    |
| БИК банка получателя       | 044525187                                  |
| К/С банка получателя       | 3010181070000000187                        |
| Р/с получателя             | 40701810003800000158                       |
| ИНН получателя             | 7729503816                                 |
| Номер секции               | 644                                        |

- 1. Введите код из CMC
- 2. Если код введен верно, переход на страницу успешного завершения оплаты произойдет автоматически (см. след. стр.)

Для подтверждения операций SMS/Push-код будет направлен на номер телефона

Введите SMS/Push-код

Выслать код повторно через: 27 сек

получить новый sms/push-код

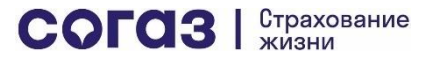

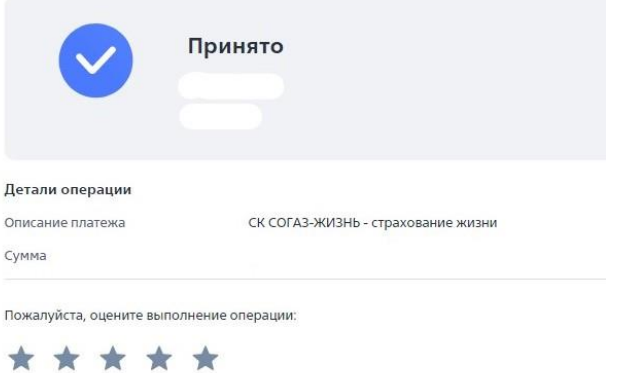

Создать напоминание

Создать шаблон

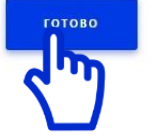

🛱 Настроить автоплатеж по дате

📃 Получить квитанцию

Для перехода в главное меню нажмите «Готово»

Согаз Страхование жизни

# Оплата через мобильный банк ВТБ-Онлайн

! СОГАЗ-ЖИЗНЬ не удерживает комиссий за переводы в счет оплаты страховых взносов через мобильный банк ВТБ. Для клиентов ВТБ переводы через мобильный банк ВТБ в счет оплаты страховых взносов по договорам, заключенным с ООО «СК СОГАЗ-ЖИЗНЬ», также бесплатны

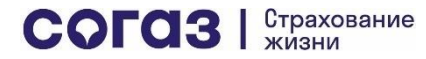

- 1. Выбираете в меню «Платежи»
- 2. Далее в поисковом окне вводите «Согаз»
- 3. Выбираете в списке «СК СОГАЗ-ЖИЗНЬ страхование жизни»

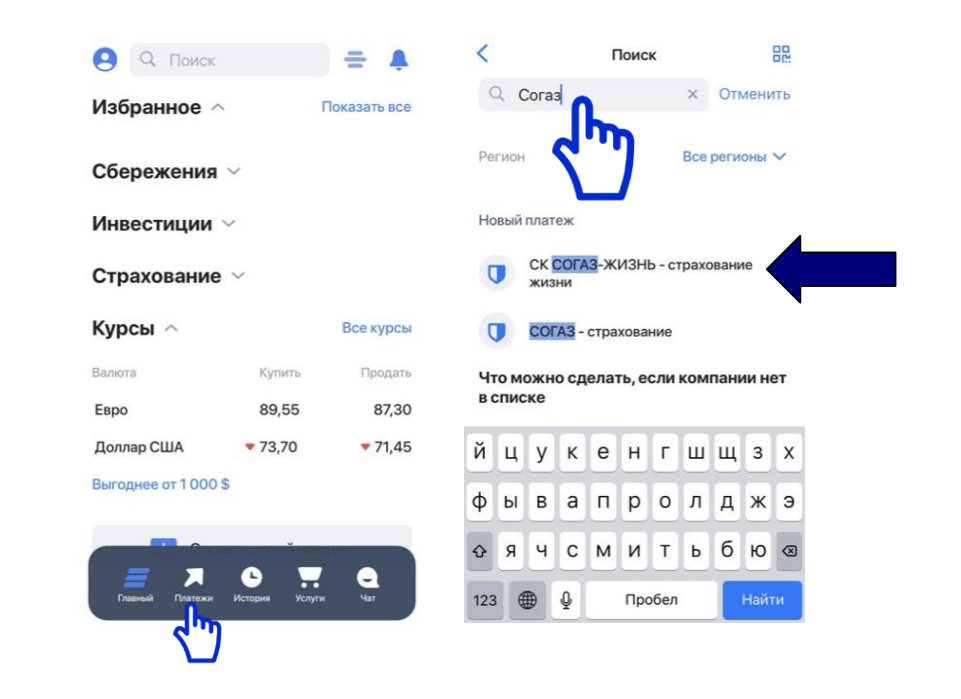

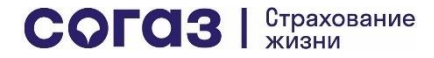

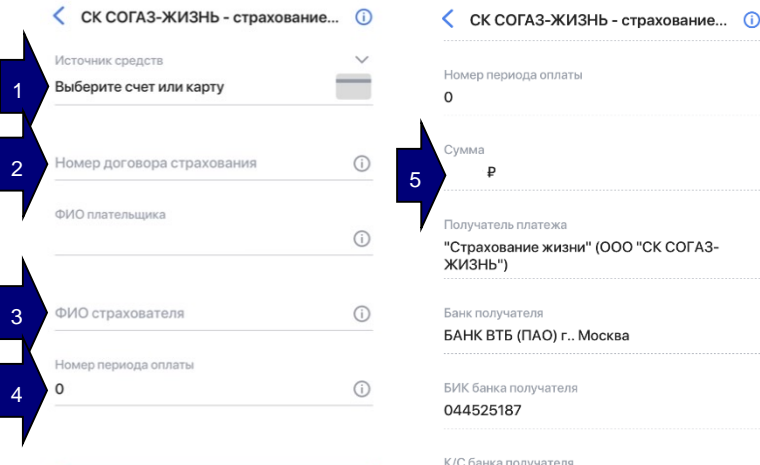

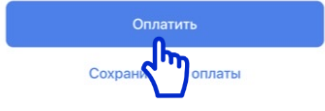

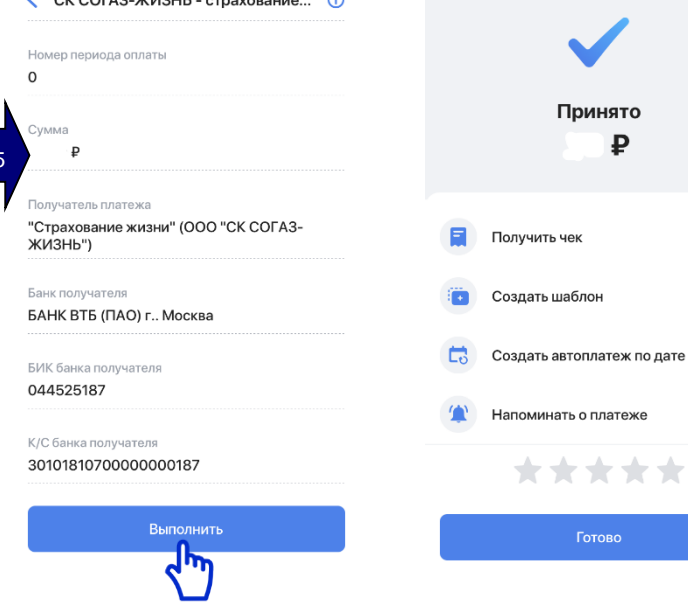

Принято

₽

Если Вы выбрали «Страхование жизни» (ООО «СК СОГАЗ-ЖИЗНЬ»):

- Выберите счет или карту, с которой будет оплачен взнос
- Укажите номер договора страхования 2.
- Укажите полностью фамилию, имя и отчества страхователя, указанные в договоре
- Укажите номер периода оплаты (если 4. помните, какой по очереди взнос Вы оплачиваете, включая первоначальный). Поле не является обязательным для заполнения
- 5. Укажите сумму взноса к оплате в рублях и нажмите «Оплатить»
- 6. Проверьте все введенные данные и нажмите «Выполнить»
- 7. Авторизуйте оплату взноса (СМС или Touch ID)

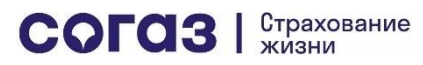

К содержанию

# Оплата через банкоматы Банка ВТБ

! СОГАЗ-ЖИЗНЬ не удерживает комиссий за переводы в счет оплаты страховых взносов через банкоматы ВТБ. Переводы по картам ВТБ через банкоматы ВТБ в счет оплаты страховых взносов по договорам, заключенным с ООО «СК СОГАЗ-ЖИЗНЬ», также бесплатны

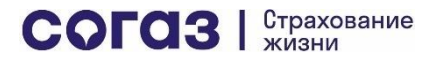

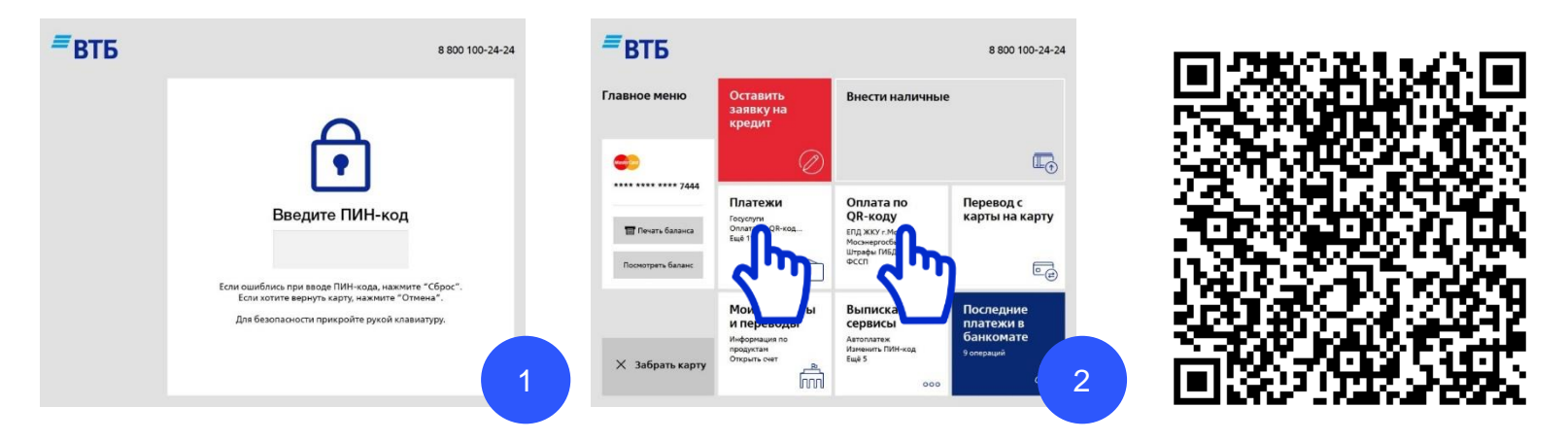

- 1. Вводите ПИН-код карты. Убедитесь, что Вы надежно защищаете вводимые цифры от посторонних!
- 2. Выбираете в меню «Платежи» или «Оплата по QR-коду» (при наличии под рукой моб. телефона)
- 3. При оплате по QR-коду сканируете QR-код и переходите на шаг 6 данного раздела

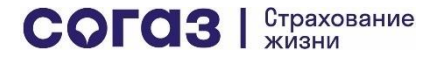

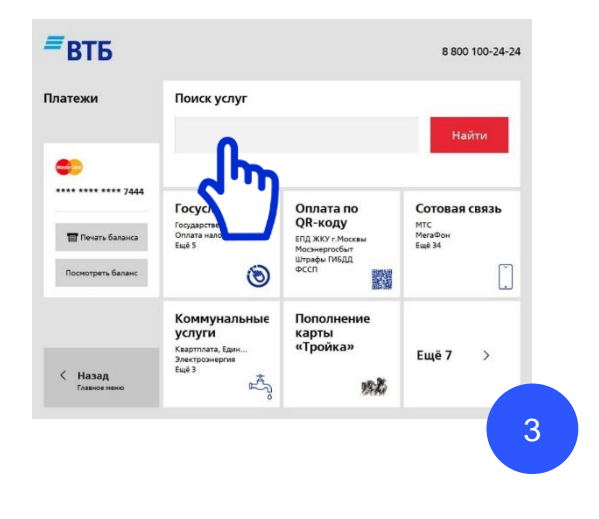

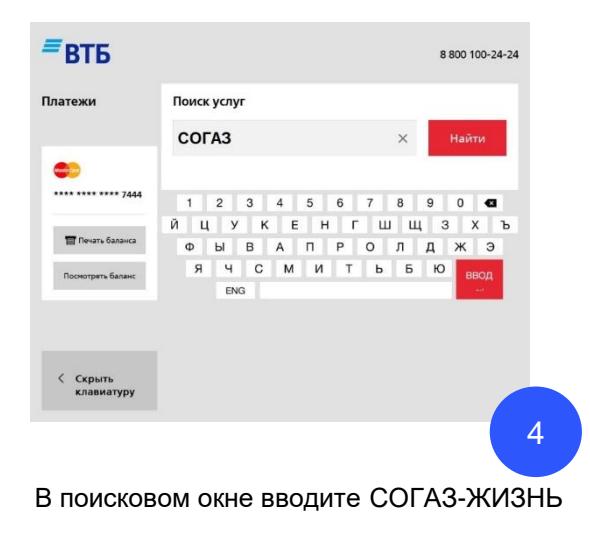

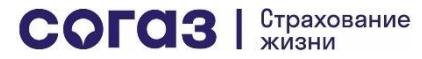

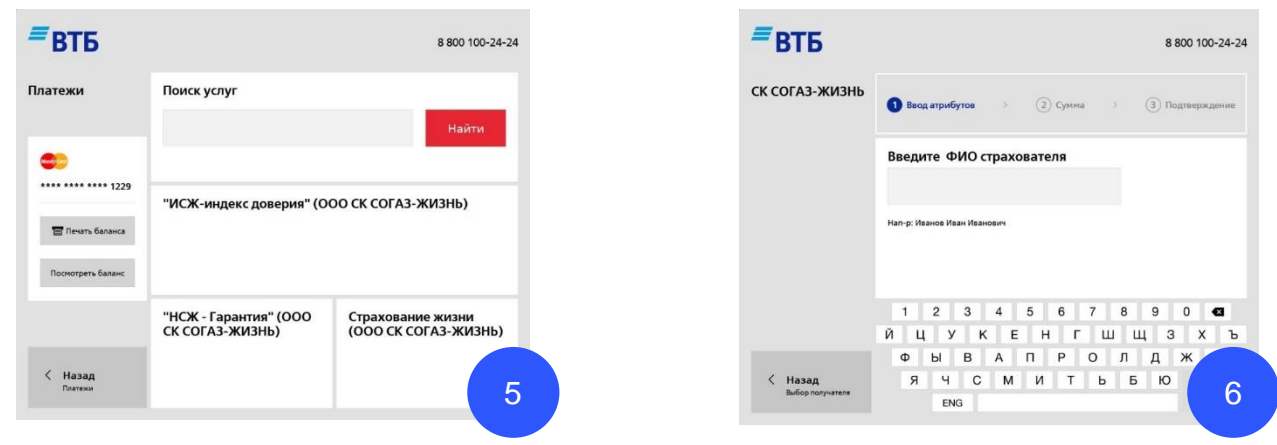

Выбираете в списке нужный пункт:

- Если Вы заключили договор по программе «Индекс доверия» выбираете «ИСЖ индекс доверия» (ООО «СК СОГАЗ-ЖИЗНЬ»)
- Если Вы заключили договор по программе «Гарантия» выбираете «НСЖ Гарантия» (ООО «СК СОГАЗ-ЖИЗНЬ»)
- Если Вы заключили договор по любой другой программе с ООО «СК СОГАЗ-ЖИЗНЬ» / АО ВТБ Страхование жизни выбираете «Страхование жизни» (ООО СК СОГАЗ-ЖИЗНЬ)

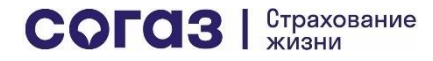

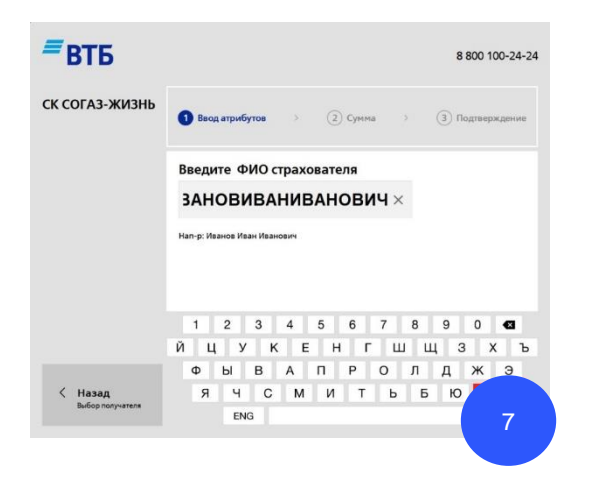

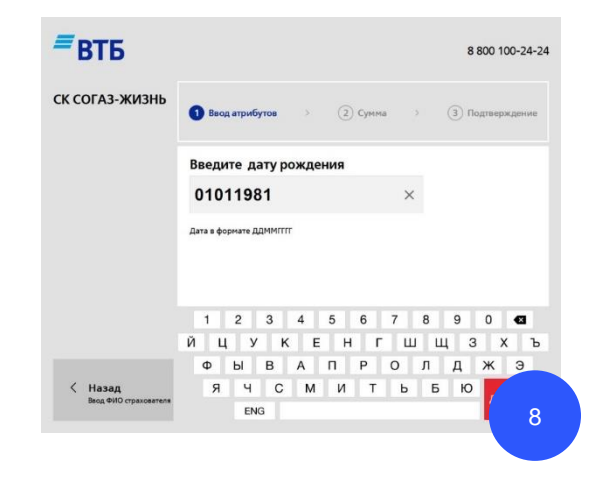

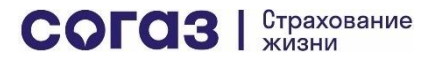

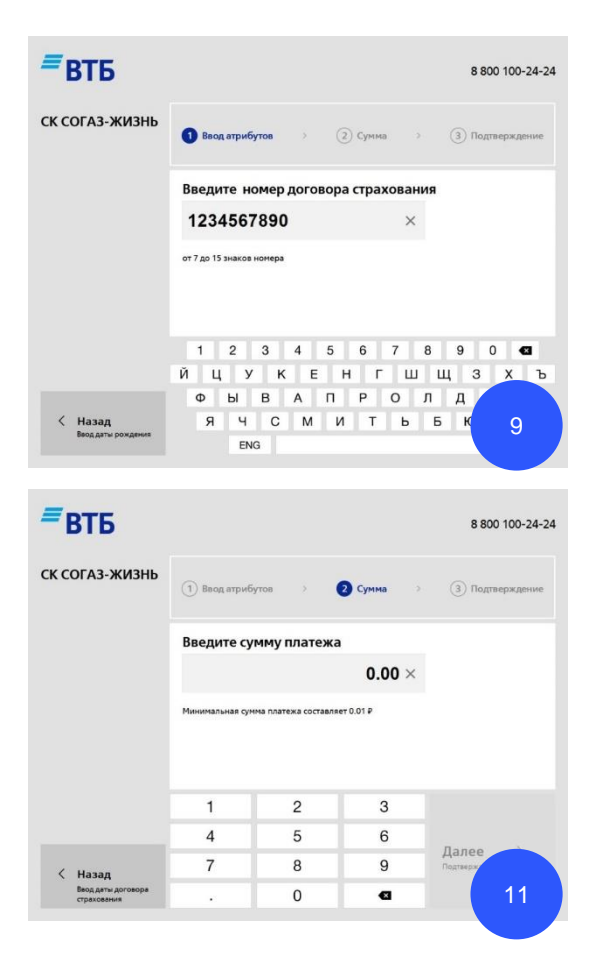

| ≡втБ                                           | 8 800 100-24-24                               |
|------------------------------------------------|-----------------------------------------------|
| СК СОГАЗ-ЖИЗНЬ                                 | Ваод атрибутов > Э Сумна > 3 Подтверждение    |
|                                                | Введите дату договора страхования             |
|                                                | 02022019 ×                                    |
|                                                | Дата в формате ДДММГГГГ                       |
|                                                | 1 2 3 4 5 6 7 8 9 0 <table-cell></table-cell> |
|                                                | йцукенгшщзхъ                                  |
|                                                | Ф Ы В А П Р О Л Д Ж Э                         |
| < Назад<br>Ввод номера договора<br>страхования | ячсмитьбю далее 10                            |
|                                                |                                               |

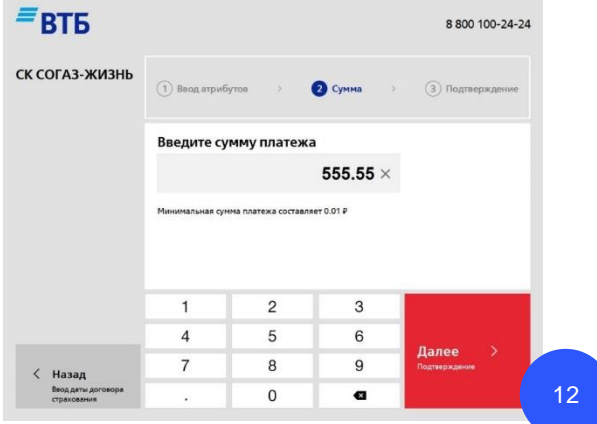

Оплата через интернет-банк Банка «РОССИЯ» АБР Директ (<u>i.abr.ru</u>)

! СОГАЗ-ЖИЗНЬ не удерживает комиссий за переводы в счет оплаты страховых взносов через интернет-банк АБР Директ. Для клиентов Банка «РОССИЯ» переводы в интернет-банке АБР Директ в счет оплаты страховых взносов по договорам, заключенным с ООО «СК СОГАЗ-ЖИЗНЬ» также бесплатны

#### Выберите «Оплата услуг» в вертикальном меню слева

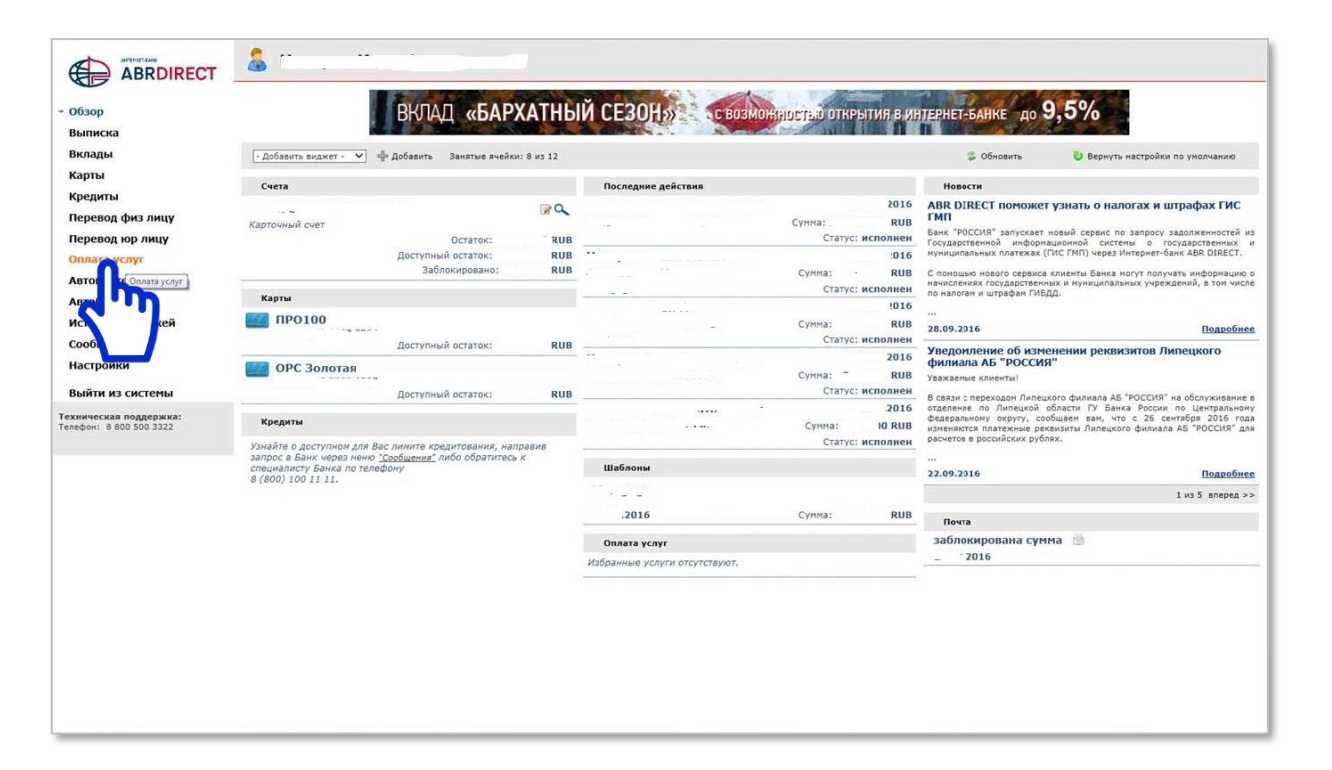

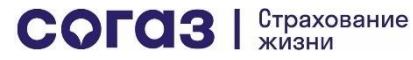

#### Введите «СОГАЗ-ЖИЗНЬ» в окне поиска и нажмите кнопку «Найти»

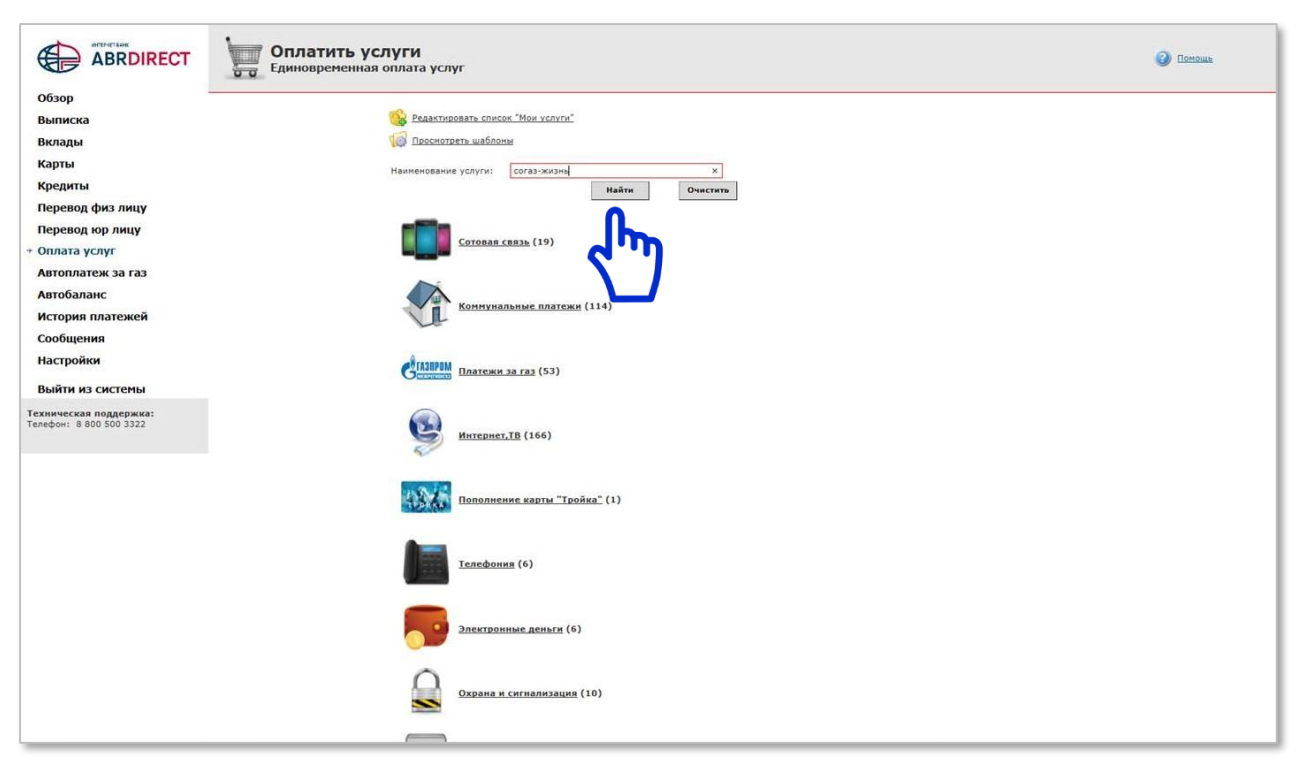

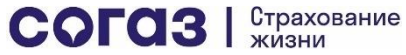

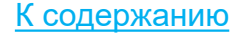

#### Кликните два раза по строке таблицы в результатах поиска

| Remember          | 🚑 Назад 📷 Создать новь | и платеж         |                      |           |  |
|-------------------|------------------------|------------------|----------------------|-----------|--|
| DBIIIIACKa        |                        |                  |                      |           |  |
| Вклады            | Применить              |                  |                      |           |  |
| Карты             | Категория услуги       | Все группы       |                      | ~         |  |
| Кредиты           | Название услуги        | согаз-жизнь      |                      |           |  |
| Перевод физ лицу  | Поставщик              |                  | Downeyman            | Ownerway  |  |
| Перевод юр лицу   |                        |                  | Применить            | C INCINIB |  |
| Оплата услуг      | Название услуги        | Категория услуги | Поставщик            |           |  |
| Автоплатеж за газ | согаз-жизнь            | Прочие услуги    | 000 "СК СОГАЗ-ЖИЗНЬ" |           |  |
| Автобаланс        | 0                      |                  |                      |           |  |
| История платежей  |                        |                  |                      |           |  |
| Сообщения         | d                      |                  |                      |           |  |
| Настройки         |                        |                  |                      |           |  |
| пастроики         |                        |                  |                      |           |  |
| Выйти из системы  |                        |                  |                      |           |  |
|                   |                        |                  |                      |           |  |
|                   |                        |                  |                      |           |  |
|                   |                        |                  |                      |           |  |
|                   |                        |                  |                      |           |  |
|                   |                        |                  |                      |           |  |
|                   |                        |                  |                      |           |  |
|                   |                        |                  |                      |           |  |
|                   |                        |                  |                      |           |  |
|                   |                        |                  |                      |           |  |
|                   |                        |                  |                      |           |  |
|                   |                        |                  |                      |           |  |
|                   |                        |                  |                      |           |  |
|                   |                        |                  |                      |           |  |
|                   |                        |                  |                      |           |  |
|                   |                        |                  |                      |           |  |

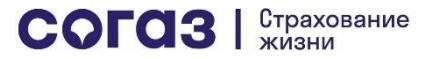

#### Заполните все поля анкеты для оплаты взноса и нажмите кнопку «Продолжить»

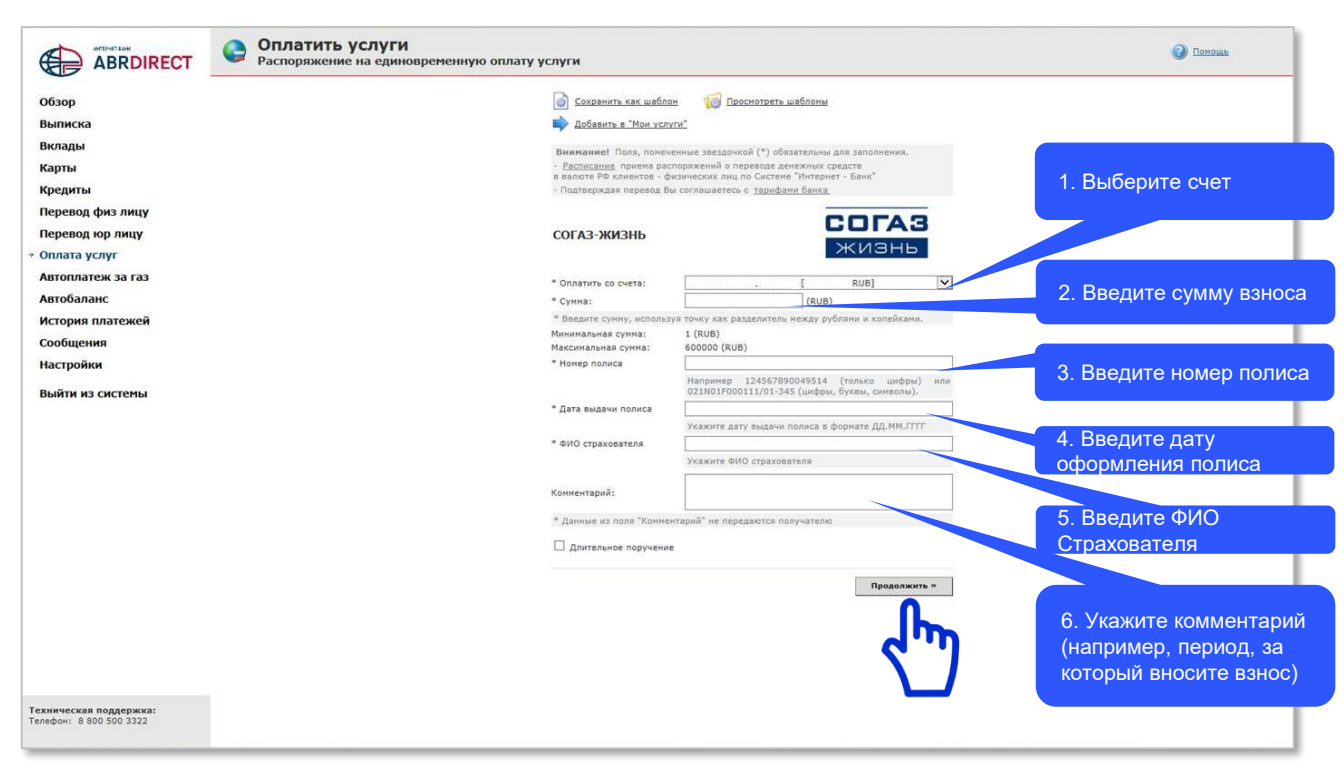

Согаз Страхование жизни

Оплата очередных взносов через <u>Отделения почтовой</u> <u>связи «Почта России»</u>

! СОГАЗ-ЖИЗНЬ не удерживает комиссий за переводы в счет оплаты страховых взносов через отделения почтовой связи «Почта России»

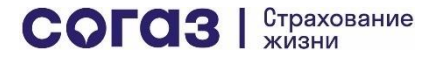

# Для оплаты взноса

1. Клиент приходит в Отделение почтовой связи «Почта России» (далее – ОПС) называет оператору ОПС номер Федерального клиента:

#### ФК 11787 ООО "СК СОГАЗ-ЖИЗНЬ"

- 2. Клиент заполняет перезаполненный бланк перевода (112 ЭК) либо заранее распечатывает, заполняет бланк квитанции и приносит в ОПС. Бланк квитанции доступен здесь
- 3. Клиент вносит сумму денежных средств в кассу ОПС при наличии паспорта
- 4. Оператор ОПС проводит операцию перевода и выдает чек о совершении перевода **в адрес Федерального клиента**. В чеке не будет информации о пополнении договора страхования и т.д. Максимальные данные это Перевод от населения по договору №.... В адрес ФК.

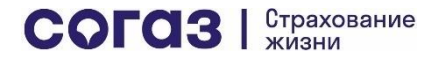

Оплата очередных взносов через <u>Личный кабинет</u> <u>СОГАЗ-ЖИЗНЬ</u>

! СОГАЗ-ЖИЗНЬ не удерживает комиссий за переводы в счет оплаты страховых взносов через Личный кабинет СОГАЗ-ЖИЗНЬ

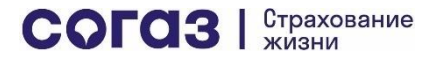

#### Оплата очередных взносов в Личном кабинете

На главной странице (Сводная информация):

• Нажмите на кнопку «График платежей»

- При нажатии на надпись Подробная информация о платежах Вы сможете увидеть график оплаты взносов по годам с указанием статуса оплаты
- При выборе платежа Вы сможете увидеть, из каких сумм взносов состоит данный платеж, и оплатить взнос по каждому из договоров страхования

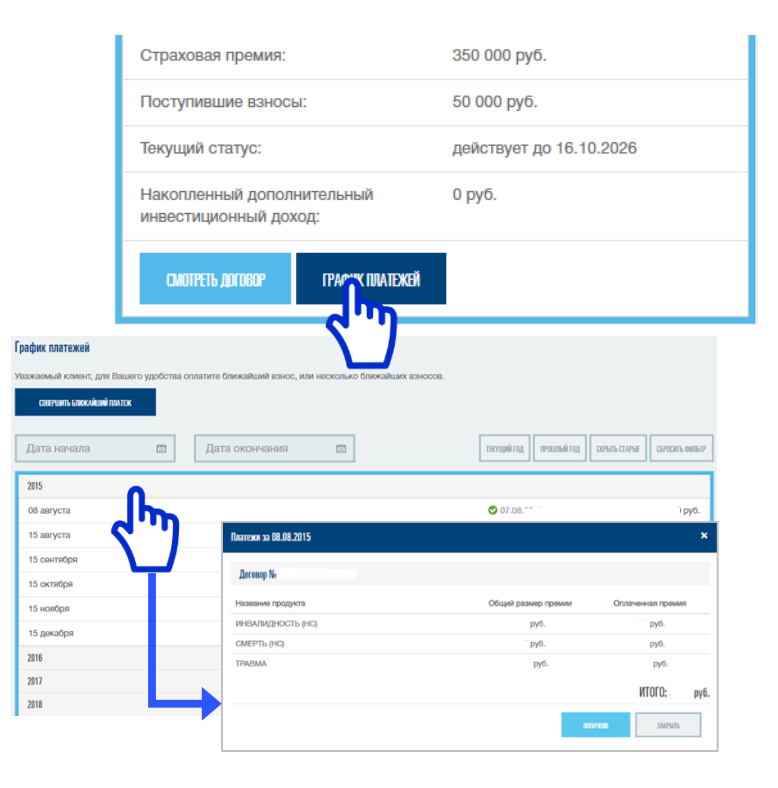

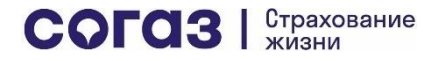

#### Оплата очередных взносов в Личном кабинете (СБП)

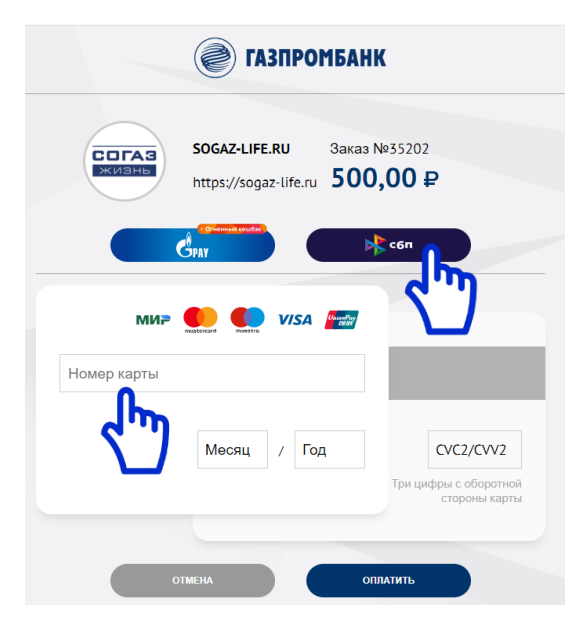

На странице для выбора способов оплаты:

- Нажмите на кнопку «СБП» для выбора системы быстрых платежей
- Нажмите на поле «Номер карты» для выбора оплаты по банковской карте

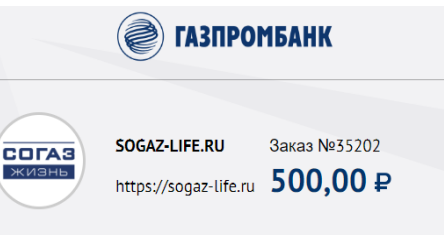

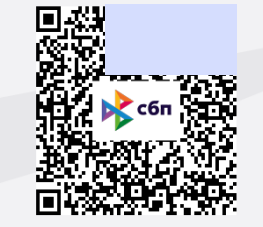

Отсканируйте QR код с помощью мобильного приложения вашего банка. После чего нажмите кнопку «Проверить результат» для получения результата оплаты.

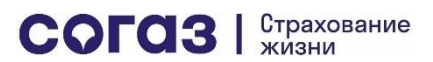

OTMEHA

ПРОВЕРИТЬ РЕЗУЛЬТАТ

При оплате через Систему быстрых платежей:

- Отсканируйте камерой мобильного телефона QR-код или перейдите по ссылке в нем в мобильное приложение вашего банка
- Оплатите взнос
- Проверьте результат на экране Личного кабинета клиента СОГАЗ-ЖИЗНЬ